# Georeferencing in QGIS

#### Overview:

- 1. Searching for historical maps
- 2. Installing QGIS
- 3. Enabling Plugins
- 4. Georeferencing

### 1. Searching for historical maps

- Search from:
  - Old Maps Online portal for historical maps from five US and European map libraries, including the David Rumsey Map Collection from Stanford University, the British Library...etc.: <u>https://www.oldmapsonline.org/</u>
  - topoView current and historical topographic maps from USGS: <u>https://ngmdb.usgs.gov/topoview/viewer/#4/40.01/-100.06</u>
  - ProQuest digital Sanborn fire insurance maps 1867-1970: <u>http://sanborn.umi.com/about.html</u>
  - Library of Congress: <u>https://www.loc.gov/maps/collections/</u>
- Download your high-resolution (300dpi or greater) image, in .tiff or .jpeg formats
- If you have multiple images that comprise a single map (such as commonly seen in Sanborn maps), consider stitching together and color correcting in Adobe Photoshop

#### 2. Installing QGIS

 QGIS is a free and open source GIS software. Download the latest version for your OS here: <u>https://qgis.org/en/site/forusers/download.html</u>. (Current version QGIS 3.10.1 "A Coruña" released 6/12/2019)

#### 3. Enabling Plugins

• In QGIS, in the top bar *Plugins >> Manage and Install Plugins* 

| Q Untitled Project - QGIS<br>Project Edit View Laver Settings | Plugins     | Vector   | Raster     | Database | Web         | Mesh      | Processing | Heln       |
|---------------------------------------------------------------|-------------|----------|------------|----------|-------------|-----------|------------|------------|
|                                                               | Mar Mar     | hage and | Install Pl | ugins    | <u>m</u> eb | Mesh      |            |            |
|                                                               | Nytł        | non Cons | ole        |          | C           | trl+Alt+F |            |            |
| 🧏 😭 V6 🌈 🖏 💹                                                  | <u>O</u> SN | A Tools  |            |          |             |           | • 8        | <b>5</b> e |

• In the Plugins window, search and enable (check) Georeferencer GDAL and QuickMapServices

| Q Plugins   All (447)                                                                                             |                                                      |                                                                                                    | ×                                                                                                    |
|----------------------------------------------------------------------------------------------------|------------------------------------------------------|----------------------------------------------------------------------------------------------------|----------------------------------------------------------------------------------------------------|
| All                                                                                                    | Q georeferencer                                      |                                                                                                    | 0                                                                                                    |
| <ul> <li>Installed</li> <li>Not installed</li> <li>Invalid</li> <li>Install from ZIP</li> <li>Settings</li> </ul> | Freehand raster georeferencer ✓ ☆ Georeferencer GDAL | All Plugins<br>On the left you see the list of all pl<br>QGIS, both installed and available f<br>plugins come with your QGIS install<br>them are made available via the plu<br>You can temporarily enable or disat<br>or disable a plugin, click its checkbuname<br>Plugins showing in red are not loade<br>problem. They are also listed on the<br>the plugin name to see more details<br>uninstall this plugin.        | ugins available for your<br>for download. Some<br>ation while most of<br>ugin repositories.<br>ole a plugin. To <i>enable</i><br>ox or double-click its<br>ed because there is a<br>e 'Invalid' tab. Click on<br>s, or to reinstall or |
|                                                                                                    |                                                      | Upgrade All Uninstall Plugin                                                                                                    | Reinstall Plugin                                                                                                    |
|                                                                                                    | 4                                                    |                                                                                                    | Close Help                                                                                                    |
| Q Plugins   All (447)                                                                                             |                                                      |                                                                                                    | ×                                                                                                    |
|                                                                                                    | Q quickmap                                           |                                                                                                    | 8                                                                                                    |
| <ul> <li>Installed</li> <li>Not installed</li> <li>Invalid</li> <li>Install from ZIP</li> <li>Settings</li> </ul> | QuickMapServices                                     | All Plugins<br>On the left you see the list of all pl<br>QGIS, both installed and available f<br>plugins come with your QGIS install<br>them are made available via the plu<br>You can temporarily enable or disat<br>or <i>disable</i> a plugin, click its checkboname<br>Plugins showing in red are not loade<br>problem. They are also listed on the<br>the plugin name to see more details<br>uninstall this plugin. | ugins available for your<br>or download. Some<br>ation while most of<br>Igin repositories.<br>ole a plugin. To <i>enable</i><br>ox or double-click its<br>ad because there is a<br>e 'Invalid' tab. Click on<br>s, or to reinstall or  |
|                                                                                                    |                                                      | Upgrade All Uninstall Plugin                                                                                                    | Reinstall Plugin                                                                                                    |
|                                                                                                    |                                                      |                                                                                                    | Close Help                                                                                                    |

## 4. Georeferencing

- Scanned historical maps and images often don't have any spatial reference georeferencing is the process of defining the geographic location of these maps by anchoring locations in the historical images with map coordinates.
- In QGIS, *Raster >> Georeferencer*, prompts the Georeferencer window

| Q Untitled Project - QGIS                       |                                                       |                                     |
|-------------------------------------------------|-------------------------------------------------------|-------------------------------------|
| Project Edit View Layer Settings Plugins Vector | <u>Raster</u> <u>D</u> atabase <u>W</u> eb <u>M</u> e | sh Pro <u>c</u> essing <u>H</u> elp |
| 🗋 📄 🖥 🕼 😭 🐒 👘 🔊                                 | Raster Calculator<br>Align Rasters                    | A 🖬 🌡                               |
| 🖳 📽 V6 🌈 🖏 🚺 🖉 //. // 📑                         | DEMto3D                                               |                                     |
| H                                               | Analysis                                              |                                     |
| Browser                                         | Miscellaneous                                         | •                                   |
|                                                 | Extraction                                            | •                                   |
| 🔆 Favorites                                     | Conversion                                            | •                                   |
| Spatial Bookmarks                               | 拱 <u>G</u> eoreferencer                               |                                     |

• In the *Georeferencer* window, click **Open Raster** I. Then select your historical map.

| Q Open Raster                                                                                                    |        |                 |   |                       | ×  |
|----------------------------------------------------------------------------------------------------|--------|-----------------|---|-----------------------|----|
| $\leftarrow$ $\rightarrow$ $\checkmark$ $\uparrow$ $\stackrel{\bullet}{\longrightarrow}$ $\Rightarrow$ This PC $\Rightarrow$ Desktop $\Rightarrow$ Projects | > geo  | oreferencing v  | Q | Search georeferencing | P  |
| Organize 👻 New folder                                                                                                    |        |                 |   | ■ - □                 | 0  |
| 🗸 📃 This PC                                                                                                    | ^      | Tenders         |   |                       |    |
| > 🧊 3D Objects                                                                                                    |        | 1               |   |                       |    |
| 🔋 📃 Desktop                                                                                                    |        |                 |   |                       |    |
| Documents                                                                                                    |        |                 |   |                       |    |
| 🔋 🕂 Downloads                                                                                                    |        | sanborn1884_nor |   |                       |    |
| 🔊 🎝 Music                                                                                                    |        | thampton.tir    |   |                       |    |
| Pictures                                                                                                    |        |                 |   |                       |    |
| Videos                                                                                                    |        |                 |   |                       |    |
| 🔋 🏪 Local Disk (C:)                                                                                                    |        |                 |   |                       |    |
| 🔰 🛖 Admin (G:)                                                                                                    |        |                 |   |                       |    |
| 🔋 🛫 htien (\\ad.smith.edu\files\Academic\GIS\GISHome                                                                                                    |        |                 |   |                       |    |
| 🔋 🛫 GISData (\\ad.smith.edu\files\Academic\GIS) (Q:)                                                                                                    | ~      |                 |   |                       |    |
| File name: sanborn1884_northampto                                                                                                    | on.tif |                 | ~ | All other files (*)   | ~  |
|                                                                                                    |        |                 |   | Open Cano             | el |

• The next window is the *Coordinate Reference System Selector*, where you will be prompted to enter the coordinate reference system (CRS). Our source image doesn't have any spatial reference, so click **Cancel**.

| Coordinate Reference System Selector                             | ×                    |
|------------------------------------------------------------------|----------------------|
| Specify CRS for layer Raster                                     |                      |
|                                                                  |                      |
|                                                                  |                      |
|                                                                  |                      |
| Filter                                                           |                      |
| Recently used coordinate reference systems                       |                      |
| Coordinate Reference System                                      | Authority ID ^       |
| World_Mollweide                                                  | EPSG:54009           |
| Tokyo / Japan Plane Rectangular CS XVIII                         | EPSG:30178           |
| Unknown datum based upon the Everest (1830 Definition) ellipsoid | EPSG:4042            |
| WGS 84                                                           | EPSG:4326            |
| WGS 84 / Pseudo-Mercator                                         | EPSG:3857            |
| ٠ III                                                            | 4                    |
| Coordinate reference systems of the world                        | Hide deprecated CRSs |
| Coordinate Reference System                                      | Authority ID         |
| WGS 66                                                           | EPSG:4760            |
| WGS 72                                                           | EPSG:4322            |
| WGS 72BE                                                         | EPSG:4324            |
| WGS 84                                                           | EPSG:4326            |
| <                                                                | 4                    |
| Selected CRS WGS 84                                              |                      |
| Extent: -180.00, -90.00, 180.00, 90.00                           | and marker           |
| Proj4: +proj=longlat +datum=WGS84 +no_defs                       |                      |
|                                                                  | OK Gancel Help       |

• The image is loaded in the top section of the Georeferencer window, you can zoom/pan to

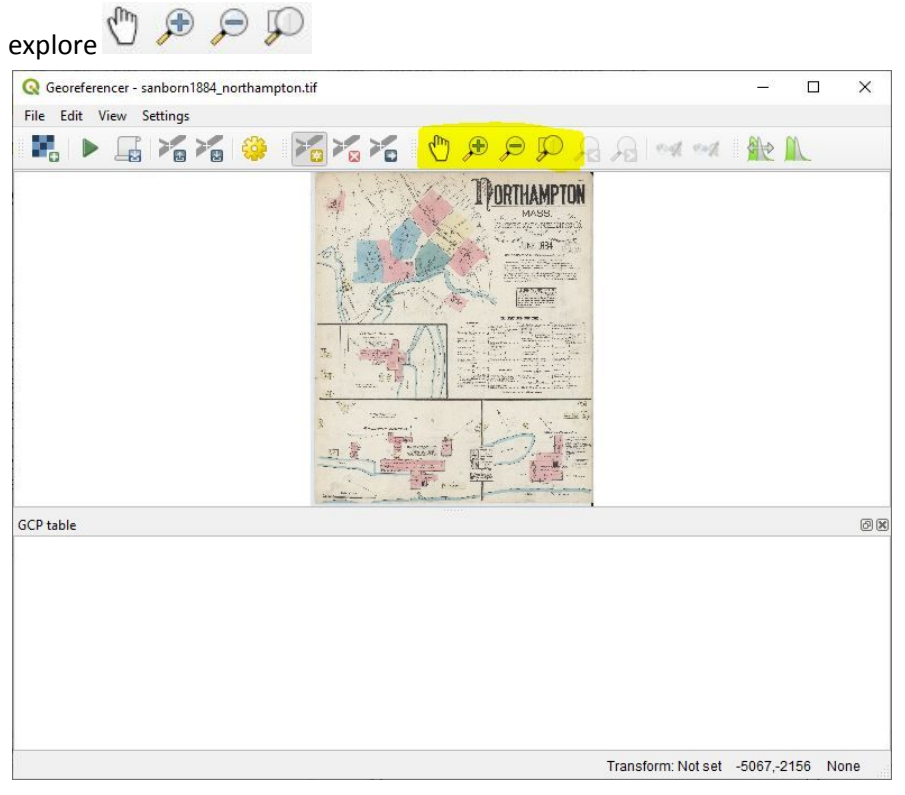

• Define the transformation settings under *Settings >> Transformation Settings* 

Q Georeferencer - sanborn1884\_northampton.tif

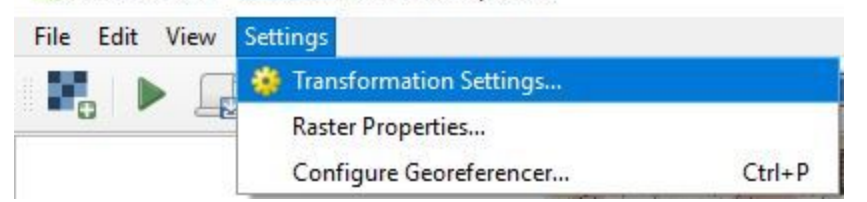

- Set the following parameters (learn more about each here: <u>https://docs.qgis.org/testing/en/docs/user\_manual/plugins/core\_plugins/plugins\_georeference</u> <u>r.html#defining-the-transformation-settings</u>)
  - Transformation Parameters:
    - Transformation type: Polynomial 2
    - Resampling method: Nearest neighbour
    - Target SRS: EPSG:4326 WGS 84
  - *Output Settings*:
    - Compression: LZW
  - Check Save GCP Points and Load in QGIS when done

| Transformation type | Polynomial 2                                | •                      |              |  |  |  |  |
|---------------------|---------------------------------------------|------------------------|--------------|--|--|--|--|
| Resampling method   | Nearest neigh                               | •                      |              |  |  |  |  |
| Target SRS          | EPSG:4326 - V                               | •                      |              |  |  |  |  |
| utput Settings      |                                             |                        |              |  |  |  |  |
| Output raster       | ncing/sanborn 1884_northampton_modified.tif |                        |              |  |  |  |  |
| Compression         | LZW                                         | LZW                    |              |  |  |  |  |
| Set target resolu   | tion                                        | 0.00000                | (A)          |  |  |  |  |
| Horizontal          |                                             | 0.00000                | •            |  |  |  |  |
| - Yei dear          |                                             |                        | · ·          |  |  |  |  |
| eports              |                                             |                        |              |  |  |  |  |
| Generate PDF map    |                                             |                        |              |  |  |  |  |
| Generate PDF report | referencing\sa                              | nborn 1884_noho_refRep | oort.pdf 🚳 🛄 |  |  |  |  |
|                     | 11000                                       |                        |              |  |  |  |  |

 In the main QGIS window, click on QuickMapServices to add a basemap from OpenStreetMap (<u>https://www.openstreetmap.org/about</u>). Pan/Zoom to your contemporary map area.

| 🌆 Landsat          | + | ð X                    |
|--------------------|---|------------------------|
| MapSurfer.NET      | • |                        |
| 💇 NASA             | * |                        |
| NSM 🛛              | * | () OSM Cycle map       |
| 🚨 eAtlas Mos       | + | 🔀 OSM Standard         |
| Search QMS         |   | () OSM TF Landscape    |
| Add to Search      |   | OSM TF Outdoors        |
| 🛞 Set proper scale |   | (F) OSM TF Transport D |
| Settings           |   | () OSM Transportation  |
| (About             |   | 🐲 OSM Veloroad         |

- Criteria for choosing GCPs:
  - Right angles or places of known and identifiable immobile features, such as: street corners, road intersections (right angle more accurate than acute), edges of buildings
  - Polynomial 2 transformation requires at least 6 points
  - Distribute points across the entire image, with focus on points closer to the corners of the image to minimize distortion. However, if one area of the map is more important to you, privilege placing points there and accept distortion in other areas.
- Add Ground Control Points (GCPs) with <sup>20</sup>
   When you add a point, the *Enter Map Coordinates* window will pop-up, click on **From Map Canvas**. Then add the corresponding

location in the contemporary map.

| Enter X a<br>correspo<br>hen click | and Y coordinates (DMS ( <i>dd mm ss.ss</i> ),<br>nd with the selected point on the imag<br>< a corresponding point on map canvas | , DD ( <i>dd.dd</i> ) or p<br>ie. Alternatively,<br>s of QGIS to fill ir | projected coordinates ( <i>mmmm.</i><br>, dick the button with icon of a<br>n coordinates of that point. | <i>mm</i> )) which<br>pencil and |  |
|------------------------------------|----------------------------------------------------------------------------------------------------|--------------------------------------------------------------------------|----------------------------------------------------------------------------------------------------|----------------------------------|--|
| ( <mark>/Eas</mark> t              | -8085677.20828038733452559                                                                                                    | Y / North                                                                | 5209606.82337929122149944                                                                                |                                  |  |
|                                    |                                                                                                    |                                                                          |                                                                                                    |                                  |  |
|                                    |                                                                                                    |                                                                          |                                                                                                    |                                  |  |
|                                    |                                                                                                    |                                                                          |                                                                                                    |                                  |  |
| Auto                               | matically hide georeferencer window                                                                                               |                                                                          |                                                                                                    |                                  |  |

- In the *GCP Table*, each GCP has dX, dY, and Residual error values. Verify if there are unusually high Residual values, in which case, delete and re-add a point.
- When you finished adding GCPs, start the georeferencing process
- When the process is finished, the georeferenced image will load in the main QGIS window.